# FT8 mit Lab599 TX-500 & iPhone ab 15

Einfache Schritt-für-Schritt-Anleitung für portablen FT8-Betrieb mit dem Lab599 TX-500, der iOS-App iFTx und einem iPhone (ab Version 15 mit USBC-Anschluss).

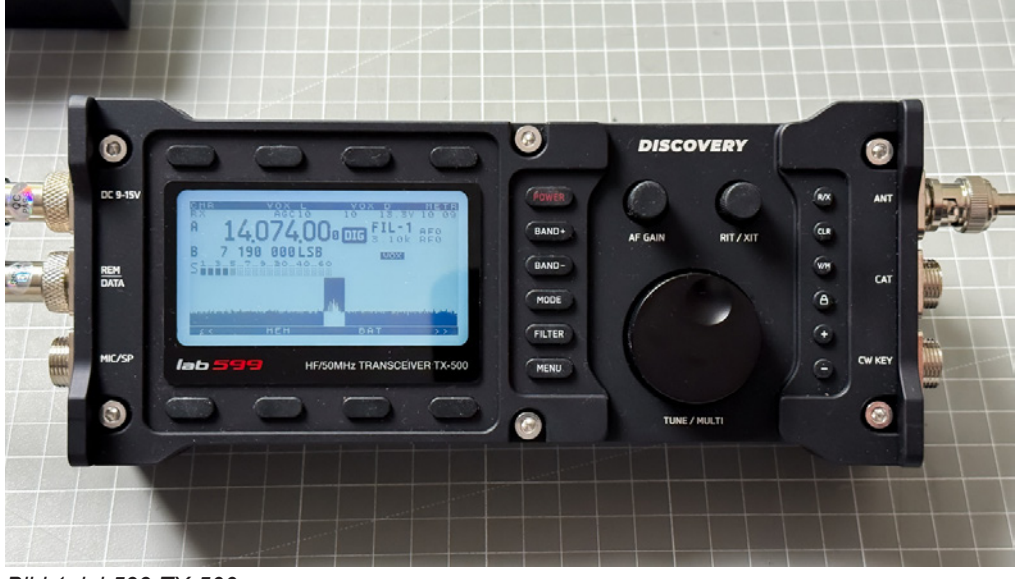

Bild 1: lab599 TX-500

### 1 Verkabelung

Hinweis: Die Links zu den Materialien, welche auch funktionieren, findet ihr auf: https://www.vesab.de/wpvesab/funk-3/funk/lab599\_ft8\_iftx\_tx500-13800/

- Original Lab599-Data-Kabel mit zwei 3,5-mm-Klinken: Mic → Mic-Buchse, Phones → Kopfhörer-Buchse nicht kreuzen bei einem CTIA-TRRS-Splitter
- CTIA-TRRS-Splitter verwenden; OMTP-Splitter vertauschen Mic/GND und funktionieren nicht.
- USB-C-Headset-Adapter (CTIA) ins iPhone 15/16 stecken er stellt analogen Ein-/Ausgang bereit. Also USBC auf TRRS, ist ein Kabel.
- iPhone-Lautstärke regelt den Ausgangspegel; Stummschalter muss auf Laut stehen (also nicht stumm gestellt).

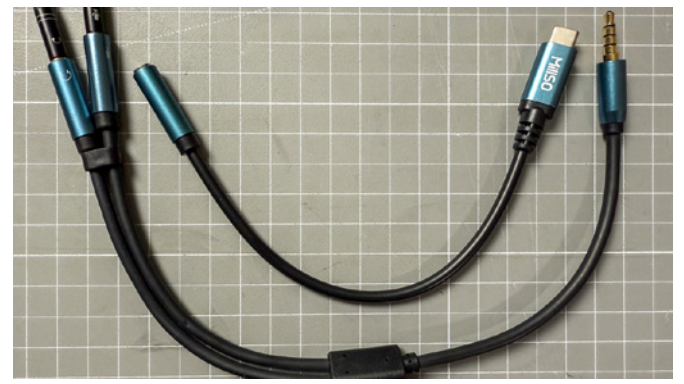

Bild 2: USB-C-Headset-Adapter (CTIA) und Splitter

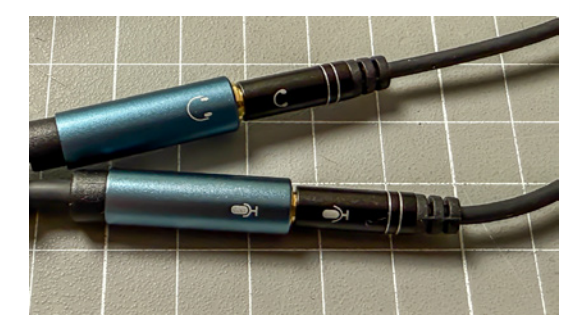

Bild 3: Anschluss Splitter an original Lab599-Data-Kabel

### 2 lab599 TX-500 Einstellungen

- Mode: DIG (über die Mode-Taste)
- VOX: ein VOX Level DIG 25, VOX Delay DIG 300 ms (über die oberen Tasten einstellbar)
- Menü 09 → GAIN DIG: 30 % (Startwert)
- Menü 08 → Power: 30 % ≈ 3 W (Leistung über Power + Gain kombinieren)
- Filter: FIL-1 3,10 kHz (volle Breite für FT8)
- ALC: bleibt im DIG-Modus bei 0; Leistung per PWR-Meter kontrollieren.

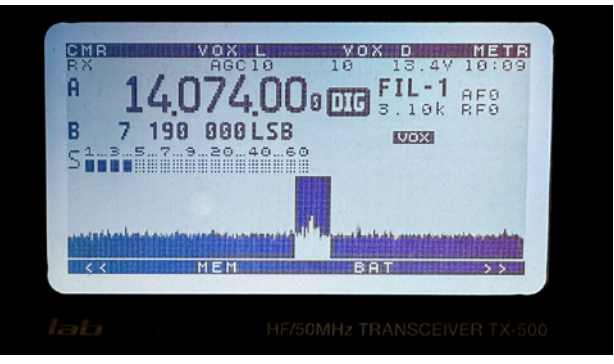

Bild 4: Display lab599 TX-500

Hinweis Thermik: TX-500 reduziert TX oberhalb ≈ 60 °C – bei Dauer-FT8 Lüftung oder < 5 W.

# 3 iFTx App (iOS)

- Callsign, Locator, Band, Transmit Power eintragen.
- Answer First, Use RR73, Repeats nach Wunsch aktivieren.
- Audio wird von iOS automatisch über den USB-C-Headset-Adapter geführt; iFTx hat kein eigenes "USB Audio"-Menü.
- Pegel einstellen: iPhone-Lautstärke + TX-500 DIG-Gain.
- Wasserfall: Zahnrad-Symbol unter dem Spektrum für Kontrast & Bandbreite.

Hinweis: Bei Android sind die Einstellungen ähnlich. Da ich kein Android-Smartphone habe, konnte ich das nicht testen. Vielleicht bestätigt das jemand in einem Kommentar.

## 4 Prüfungen vor dem ersten CQ

- ALC bleibt bei Null Balken (ist so bei diesem TRX)
- PWR-Meter zeigt Soll-Wattzahl. Das heißt, die Lautstärke am iPhone so einstellen, dass die Wattzahl, die vorher eingestellt wurde erreicht wird. Zum Beispiel wurde 30% eingestellt, dann sollten ca. 3W Ausgangsleistung zu

| 12:09                                                           | ul 🗢 🚳 | 12:10                         | •                 | all 🗢 🚳             |
|-----------------------------------------------------------------|--------|-------------------------------|-------------------|---------------------|
| Cancel Settings                                                 | Save   | FT8                           | ? ≋               | ê 🔅                 |
| GENERAL                                                         |        | 10:10:00<br>10:10:15          |                   |                     |
| Callsign                                                        | DB2MT  | CQ LZ1ZF KN22<br>Bulgaria     | -7dB              | •<br>0.3s 1150.0Hz  |
| Locator<br>Maidenhead style locator                             | JO64MH | DK5ON RL3AM -06               | -5dB              | ◆<br>0.0s 2375.0Hz  |
| Auto Locator<br>Automatically update locator                    |        | UA3UCV OE9DBI JN              | -7dB              | ◆<br>0.6s 2106.2Hz  |
| PSKReporter<br>Upload spots to pskreporter.info                 |        | F6FHZ HB9GWX +0               | 6<br>-4dB         | ◆<br>0.1s 1662.5Hz  |
| LOG INFORMATION                                                 |        | CQ HB9ELE JN47<br>Switzerland | -5dB              | -0.1s 690.6Hz       |
| Transmit Power                                                  | 3 W    | DK5ON R1WBJ KO4               | <b>7</b><br>-12dB | ◆<br>0.0s 2200.0Hz  |
| Band                                                            | 20m ≎  | MOBAH UX7QV KN2               | 9<br>-12dB        | ◆<br>0.1s 1540.6Hz  |
| Contest                                                         | None ≎ | DG6TE E70A -12                | -9dB              | 4<br>0.1s 2496.9Hz  |
| Special Interest Activity<br>IOTA/POTA/SOTA etc. Reference      | None   | CQ IV3DRZ<br>Italy            | -12dB             | -0.3s 1912.5Hz      |
| Standard fields only<br>Export only ADIF standarf fields in log |        | ROTA UA4CKN -22               | -17dB             | •<br>0.1s 475.0Hz   |
| FT4 / FT8 SETTINGS                                              |        | DB8APG EA3VM -18              | -6dB              | •<br>0.2s 1809.4Hz  |
| CQ Addendum<br>SOTA, POTA, IOTA, DX etc.                        | None ≎ | 400 600 800 1000 1200 144     | 00 1600 1800 2000 | 2200 2400 2600 2800 |
| Answer First<br>Answer to first reply when calling CQ           |        |                               | 194               |                     |
| Skip Reply Message<br>Answer with Report instead of Reply       |        | 1                             | ME S              |                     |
| Use RR73<br>Send a single RR73 instead of RRR (FT8 on           | ly)    |                               |                   |                     |
| FT4 / FT8 MESSAGE RETRANSMISSIONS                               |        | Listen Reply                  | RECEIVE           | Exchange            |

sehen sein, evtl. etwas weniger.

- MIC-Meter 5–7 Balken beim FT8-Ton; sonst Lautstärke / Gain nachjustieren.
- Temperatur & Akku beachten; ggf. Leistung verringern.

# 5 Troubleshooting (Kurz)

- Kein TX-Audio: Stecker vertauscht? iPhone lautlos? DIG-Gain 0?
- Verzerrung / zu viel HF: DIG-Gain und iPhone-Lautstärke reduzieren.
- VOX schaltet nicht: VOX-Level erhöhen, iPhone-Lautstärke prüfen.

#### Fußnoten / Quellen

1 Lab599 Digital-Modes-Guide (TX-500)

- 2 CTIA / OMTP Belegung
- 3 iFTx Dokumentation
- 4 Apple USB-C Headset-Adapter
- 5 TX-500 User-Manual (DIG Audio / Gain)
- 6 Groups.io Diskussion (ALC bleibt 0)
- 7 Groups.io DigiRig-Tutorial (Gain-Praxis)
- 8 TX-500 Thermo-Schutz (–10  $\ldots$  +60  $^{\circ}\text{C})$

© 2025 vprojekte · Verteilen gern erlaubt – bitte Quelle nennen.

Bild 5: iftx - Einstellungen von DB2MT Bild 6: iftx - Hauptseite Empfang